## CONNECTICUT DEPARTMENT OF CONSUMER PROTECTION REAL ESTATE BROKERS AND SALESPERSONS CONTINUING EDUCATION CERTIFICATE UPLOAD

## <u>Summary</u>

- All Continuing Education, required and elective courses, can be reported through the departments existing e-License System (the same system used for renewals).
- This process can be completed at any time by Real Estate Brokers or Salespersons.
- When the broker is a business the broker reports the continuing education reported by the broker designee.
- There is no charge for this service.
- Reported results will be the first source of CE Audit data.
- An ability to review prior entries is provided.

## How to Submit one or more classes

- 1. Log into e-License (<u>https://elicense.ct.gov/</u>)
- 2. Select License Maintenance from the list of Activities
- 3. Select "Start" for the desired license
- 4. From the menu of license maintenance activities select "Continuing Education Classes"
- 5. On the next page you may view courses previously entered and enter additional classes

| Cont  | inuing Ec                                          | ducation Documen   | tation        |                                                    |                                                        |                                    |                   |                   |
|-------|----------------------------------------------------|--------------------|---------------|----------------------------------------------------|--------------------------------------------------------|------------------------------------|-------------------|-------------------|
| Field | l <mark>s marke</mark><br>Previousl                | d with an asteris  | k * are       | required.<br>rent period.                          | F                                                      | Previously entered co<br>this year | ourses fo         | r                 |
|       | Categor                                            | у                  |               | Provider                                           | Course Name                                            |                                    |                   | Date<br>Completed |
|       | CT Real Estate Law for Brokers<br>and Salespersons |                    |               | Real Estate<br>School                              | CT REAL ESTATE LAW FOR BROKERS 10/<br>AND SALESPERSONS |                                    |                   | 10/10/2020        |
| 33.   | Complete                                           | the form an uploa  | d your (      | continuing educ                                    | cation certificate o                                   | r proof of CE                      |                   |                   |
|       | Action                                             | Course<br>Category | Scho<br>Provi | bl/Course Course Date Pro<br>der Name Completed Co |                                                        |                                    | Proof o<br>Comple | of<br>etion       |
| *     |                                                    |                    |               | No F                                               | Records Found                                          |                                    |                   |                   |
|       | Ado                                                | d                  |               | _                                                  | Select "Add" to e                                      | nter a new course                  |                   |                   |

a. The add "button brings you to a pop-up page that asks you select the course category, enter class information and upload proof of completion (normally the certificate):

| Add DCP - Upload Continuing Education                                                              | 8                                                                                                    |
|----------------------------------------------------------------------------------------------------|----------------------------------------------------------------------------------------------------|
| Course Category  * -select one -                                                                   | A drop down of the for classes that<br>must be completed                                                                           |
| School/Course Provider                                                                             |                                                                                                    |
| Course Name                                                                                        | All items must be completed and<br>the proof of completion (normally<br>the certificate) must be uploaded in<br>order to continue. |
| Date Completed  * (MM/DD/YYYY) Today                                                               |                                                                                                    |
| Proof of Completion                                                                                |                                                                                                    |
| No document(s) uploaded for this question. Select a document to upload: Choose File No file chosen |                                                                                                    |
| OK Cancel                                                                                          |                                                                                                    |

b. Once you select "OK" on the pop-up page you will be returned to the prior page with your new course displayed. You can select "Add" to add new courses.

| Category |                     |                                               | Provide            | ŧ٢                        | Course Na                                       | Date<br>Completed                |                   |                        |
|----------|---------------------|-----------------------------------------------|--------------------|---------------------------|-------------------------------------------------|----------------------------------|-------------------|------------------------|
|          | CT Real<br>Salesper | Estate Law for Brokers and<br>sons            | Real Est<br>School | tate                      | CT REAL ESTATE LAW FOR BROKERS AND SALESPERSONS |                                  |                   | 0 10/10/2020           |
| 9. C     | Complete            | the form an upload your co                    | ontinuing          | educat                    | tion certifica                                  | ite or proof of CE               |                   |                        |
| 9. C     | Complete<br>Action  | the form an upload your co<br>Course Category | ontinuing          | educat<br>Schoo<br>Provio | tion certifica<br>bl/Course<br>der              | te or proof of CE<br>Course Name | Date<br>Completed | Proof of<br>Completion |

c. The final page is a review page. This page both confirms the data you entered and permits you to select "Previous" to correct any prior errors. NOTE: YOUR COURSE IS NOT SUBMITTED UNTIL YOU SELECT THE "FINISH" BUTTON AT THE BOTTOM OF THE PAGE.

| Review                                                                               |                                                    |                         |                                                                       |                       |                   |             | Print Review      |  |
|--------------------------------------------------------------------------------------|----------------------------------------------------|-------------------------|-----------------------------------------------------------------------|-----------------------|-------------------|-------------|-------------------|--|
| Fees                                                                                 |                                                    |                         |                                                                       |                       |                   |             |                   |  |
|                                                                                      |                                                    |                         |                                                                       |                       | _                 | Tota        | I Fees: \$0.00    |  |
| Maintenance                                                                          | Menu                                               |                         |                                                                       |                       |                   |             |                   |  |
| 1. Select on                                                                         | e:                                                 |                         |                                                                       |                       |                   |             |                   |  |
| Continuin                                                                            | g Education Classes                                |                         |                                                                       |                       |                   |             |                   |  |
| Continuing E                                                                         | ducation Documentation                             |                         |                                                                       |                       |                   |             |                   |  |
| 32. Previous                                                                         | ly recorded CE for the curr                        | ent period.             |                                                                       |                       |                   |             |                   |  |
| Catego                                                                               | ry                                                 | Provider                | Course Name                                                           |                       |                   |             | Date<br>Completed |  |
| CT Rea<br>and Sal                                                                    | CT Real Estate Law for Brokers<br>and Salespersons |                         | Real Estate CT REAL ESTATE LAW FOR BROKERS<br>School AND SALESPERSONS |                       |                   |             |                   |  |
| 33. Complete the form an upload your continuing education certificate or proof of CE |                                                    |                         |                                                                       |                       |                   |             |                   |  |
| Course                                                                               | Category                                           | School/Cour<br>Provider | se                                                                    | Course Name           | Date<br>Completed | Proo<br>Com | of of<br>pletion  |  |
| Underst<br>Racial E                                                                  | anding and Preventing<br>Sias in RE                | Sample Scho<br>Name     | ol                                                                    | Sample Course<br>Name | 11/17/2020        | Sta         | andards.pdf       |  |
| Previous Finish Close and Save                                                       |                                                    |                         |                                                                       |                       |                   |             |                   |  |

Viewing Previously Reported Continuing Education

- 1. Log into e-License (https://elicense.ct.gov/)
- 2. Select "Reports" from the list of functions under "License Lookup & Download".
- 3. Choose the desired report:
  - a. "<u>Current Real Estate CE Requirements</u>" will list all required courses and whether you have reported them as complete.
    - i. Select the report name (it is a hyperlink)
    - ii. On the next page select "Search"
  - b. The final page lists all requirements and the courses you have reported to fill those requirements:

| Search      |      |                                                    |                       |                                                    |                   | Export to Excel Print View                         |
|-------------|------|----------------------------------------------------|-----------------------|----------------------------------------------------|-------------------|----------------------------------------------------|
| Credential  | year | Requirement                                        | Provider              | Course Name                                        | Date<br>Completed | Uploaded Certificate                               |
| REB.0012337 | 2020 | CT Real Estate Law for Brokers<br>and Salespersons | Real Estate<br>School | CT REAL ESTATE LAW FOR BROKERS<br>AND SALESPERSONS | 10/10/2020        | Continuing Education Certificate-<br>Standards.pdf |
| REB.0012337 | 2020 | Understanding and Preventing<br>Racial Bias in RE  | Sample<br>School Name | Sample Course Name                                 | 11/17/2020        | Continuing Education Certificate-<br>Standards.pdf |
| REB.0012337 | 2020 | ELECTIVE 1                                         |                       |                                                    |                   |                                                    |
| REB.0012337 | 2020 | ELECTIVE 2                                         |                       |                                                    |                   |                                                    |

- c. Real Estate Reported Continuing Education: A historical listing of all courses you have reported online
  - i. Select the report name (it is a hyperlink)
  - ii. On the next page select "Search"
  - iii. The final is a historical listing of all courses you have reported:

| A list of Continui | ng Educatio      | n Reported via the License Maintenar               | nce Application       |                                                    |                   |                                                   |
|--------------------|------------------|----------------------------------------------------|-----------------------|----------------------------------------------------|-------------------|---------------------------------------------------|
| Search             |                  |                                                    |                       |                                                    |                   | Export to Excel Print View                        |
| Credential         | Course<br>Period | Category                                           | Provider              | Course Name                                        | Date<br>Completed | Uploaded Certificate                              |
| REB.0012337        | 2020-<br>2022    | CT Real Estate Law for Brokers<br>and Salespersons | Real Estate<br>School | CT REAL ESTATE LAW FOR BROKERS<br>AND SALESPERSONS | 10/10/2020        | Continuing Education<br>Certificate-Standards.pdf |
| REB.0012337        | 2020-<br>2022    | Understanding and Preventing Racial Bias in RE     | Sample<br>School Name | Sample Course Name                                 | 11/17/2020        | Continuing Education<br>Certificate-Standards.pdf |
|                    |                  |                                                    |                       |                                                    |                   |                                                   |